## Exporting Google Forms as PDF and Quick Import into Microsoft Forms

## 1. Exporting Google Forms as PDF

## 1. Open Google Forms

• Go to <u>Google Forms</u> and log in with your Google Workspace account.

## 2. Select the Form to Export

• Click on the form you wish to export.

| E Bevardè forma | Jūs atidarėte • 10:55    | 🙁 aš       | A Ma | ano Diskas          | 8+ | Ŧ | 0_ | ☆ | : |
|-----------------|--------------------------|------------|------|---------------------|----|---|----|---|---|
|                 | Jūs įkėlėte • 2024-08-19 | Peržiūrėti |      | Atidaryti naudojant |    |   |    | • | : |
|                 |                          |            |      |                     |    |   |    |   |   |

#### 3. Print the Form as PDF

- Click on the **three dots** (More options) in the upper right corner of the form editor.
- Select **Print** from the dropdown menu.
- In the print dialog, change the destination to **Save as PDF**.
- Click Save and choose the location on your computer where you want to save the PDF.

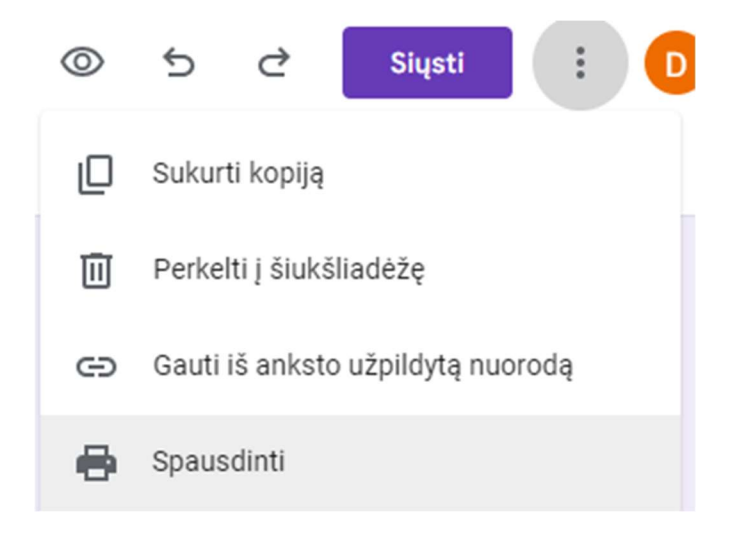

# Print

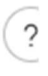

Total: 1 page

## Printer

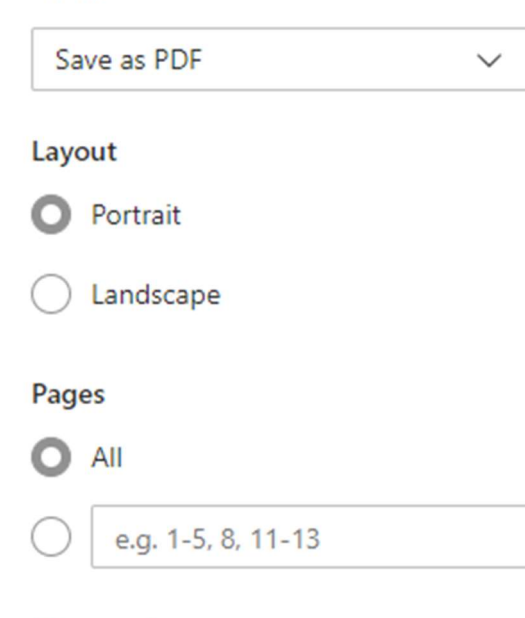

More settings  $\checkmark$ 

Print using system dialog... (Ctrl+Shift+P)

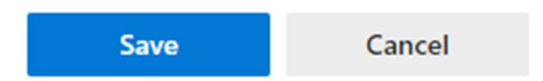

#### 4. Review the PDF

• Open the PDF file to ensure it has saved correctly.

## 2. Quick Import into Microsoft Forms

#### 1. Access Microsoft Forms

- Go to Microsoft Forms and sign in with your Microsoft account.
- Click Forms on the top of the left screen.

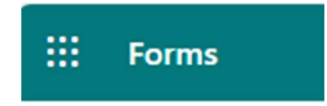

# 2. Import the exported forum

- Click on **Quick import** to import a new form.
- Click Upload from this device
- $\circ$  Select the form that was exported.
- Click Open.

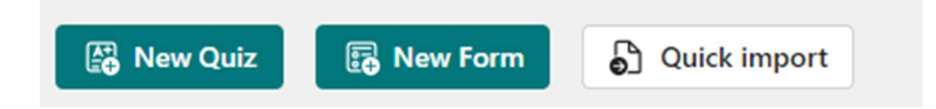

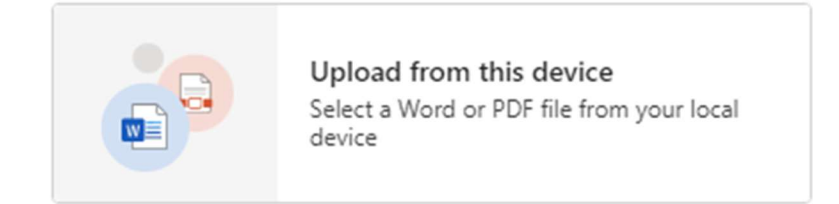

| ↓ > Downloads                                |                  |                 | ~ C               | Search Downloads | Q      |
|----------------------------------------------|------------------|-----------------|-------------------|------------------|--------|
| lder                                         |                  |                 |                   | ≡                | - 🛯 🔇  |
| Name                                         | Date modified    | Туре            | Size              |                  |        |
| ~ Today                                      |                  |                 |                   |                  |        |
| 🚖 Bevardé forma - "Google" formos            | 2024-08-28 10:00 | Adobe Acrobat D | 60 KB             |                  |        |
|                                              |                  |                 |                   |                  |        |
|                                              |                  |                 |                   |                  |        |
|                                              |                  |                 |                   |                  |        |
|                                              |                  |                 |                   |                  |        |
|                                              |                  |                 |                   |                  |        |
|                                              |                  |                 |                   |                  |        |
|                                              |                  |                 |                   |                  |        |
|                                              |                  |                 |                   |                  |        |
|                                              |                  |                 |                   |                  |        |
|                                              |                  |                 |                   |                  |        |
|                                              |                  |                 |                   |                  |        |
|                                              |                  |                 |                   |                  |        |
| ж.                                           |                  |                 |                   |                  |        |
| A1520474 DEIVIDAS NAVIKAS ravininko kaitimar | 2027-02-28 11-01 | Adobe Acrobat D | 100 K.B           |                  |        |
| name: Bevardė forma - "Google" formos        |                  |                 | ~                 | Custom files     | ~      |
|                                              |                  | U               | pload from mobile | Open             | Cancel |

# 3. Preview and Share

 $\circ$   $\,$  Once you've imported the form, click  $\ensuremath{\text{Preview}}$  to check how it looks.